How do I change my password and log on details.

To update your personal profile details or change your password follow the steps below:

Log on with your current username/password.

Click on **your name** on the **top toolbar** to open your profile details page.

Click the red options button on the profile details page.

To change your username or profile details click on **Update Profile** menu item

To change your password click on **Change Password**.

|                         | ×                          | L Keira Mace                       | 🕑 Dublin, Edinburgh | C English  |
|-------------------------|----------------------------|------------------------------------|---------------------|------------|
| Account Settings        |                            |                                    |                     | 🕒 Sign Out |
|                         |                            |                                    |                     |            |
| kmace@yopmail.com       | Update<br>Change<br>Update | e Profile<br>e Password<br>e Group |                     |            |
| kmace                   | My File                    | 25                                 |                     |            |
| Teacher - Administrator |                            |                                    |                     |            |
| n/a                     |                            |                                    |                     |            |

Electa Live Virtual Classroom, LMS - Help & Support Portal https://support.e-lecta.com/Knowledgebase/Article/50032